## VXM-090、VXM-090CV 外部入力ハーネス設定方法

(株)データシステム倉敷支社 品質保証課 〒712-8061 岡山県倉敷市神田 1-1-11 Tel 086-445-1617 Fax 086-440-1635

VXM-090(ギャザズシリーズ)へ弊社「VHI-H18」を装着された場合、 ハーネス接続後にナビゲーションの設定を行う必要があります。

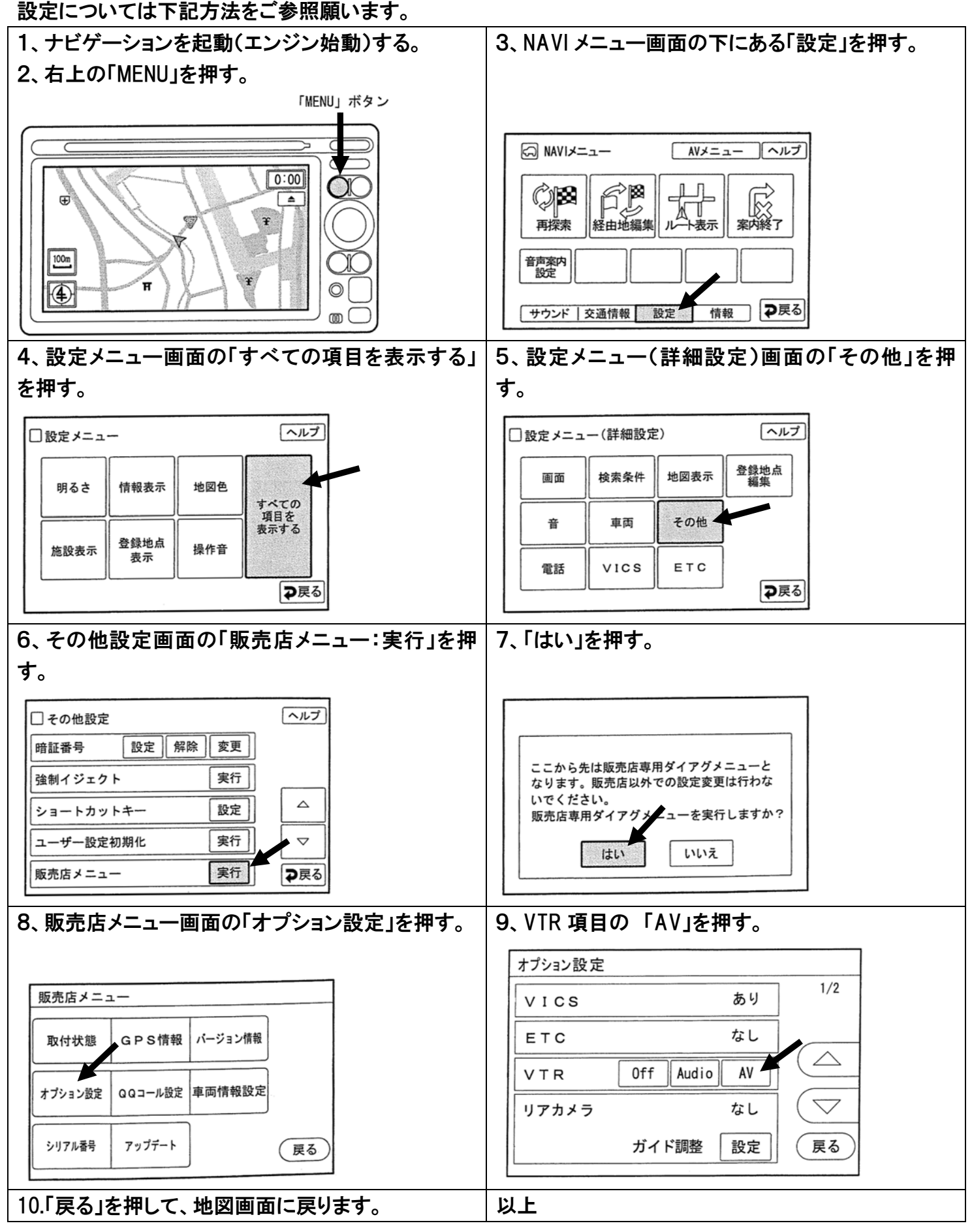